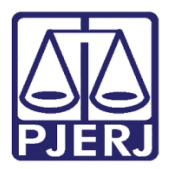

Dica de Sistema

# Plantão Noturno para Desembargadores

DCP - Plantão

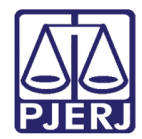

## SUMÁRIO

| 1. | Como Acessar o Sistema                  | . 3 |
|----|-----------------------------------------|-----|
| 2. | Como acessar o ato do juiz              | . 3 |
| 3. | Como assinar os atos do juiz e mandados | . 8 |
| 4. | Histórico de Versões                    | 11  |

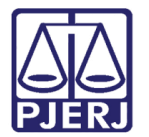

# Plantão Noturno Para

# Desembargadores

### 1. Como Acessar o Sistema

Após se logar no DCP, escolha o órgão "CGJ SERVICO DE ADMINISTRACAO DO PLANTAO JUDICIARIO". O sistema abrirá a janela para seleção da comarca de plantão. Selecione a **Comarca** da Capital, "código: 201 - Comarca da Capital"

| indan mercaulau | a do Hanato |                           |   |            |   |
|-----------------|-------------|---------------------------|---|------------|---|
|                 |             |                           |   |            |   |
| Conaca:         | - P         |                           | 2 | Selectoria |   |
|                 | 201         | Comerce de Capital        |   | а.         | · |
|                 | 401         | Comarca de Avapa das Reis |   |            |   |
|                 | 424         | Comarca de Asasuana       |   |            |   |
|                 | 341         | Comarca de Amaial do Cabo |   | 1          |   |
|                 | 403         | Comance de Barre do Pinal |   |            |   |
|                 | 402         | Comarca de Bana Marca     |   |            |   |
|                 | 429         | Comarca de Belford Rexo   |   |            |   |
|                 | 302         | Comarca de Born Jardim    |   | -          |   |

Figura 1 – Seleção da Comarca.

### 2. Como acessar o ato do juiz

Clique no menu Processo e nos submenus Processo Eletrônico e Local Virtual.

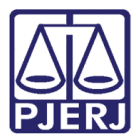

#### PODER JUDICIÁRIO ESTADO DO RIO DE JANEIRO

Diretoria Geral de Tecnologia da Informação Departamento de Suporte e Atendimento

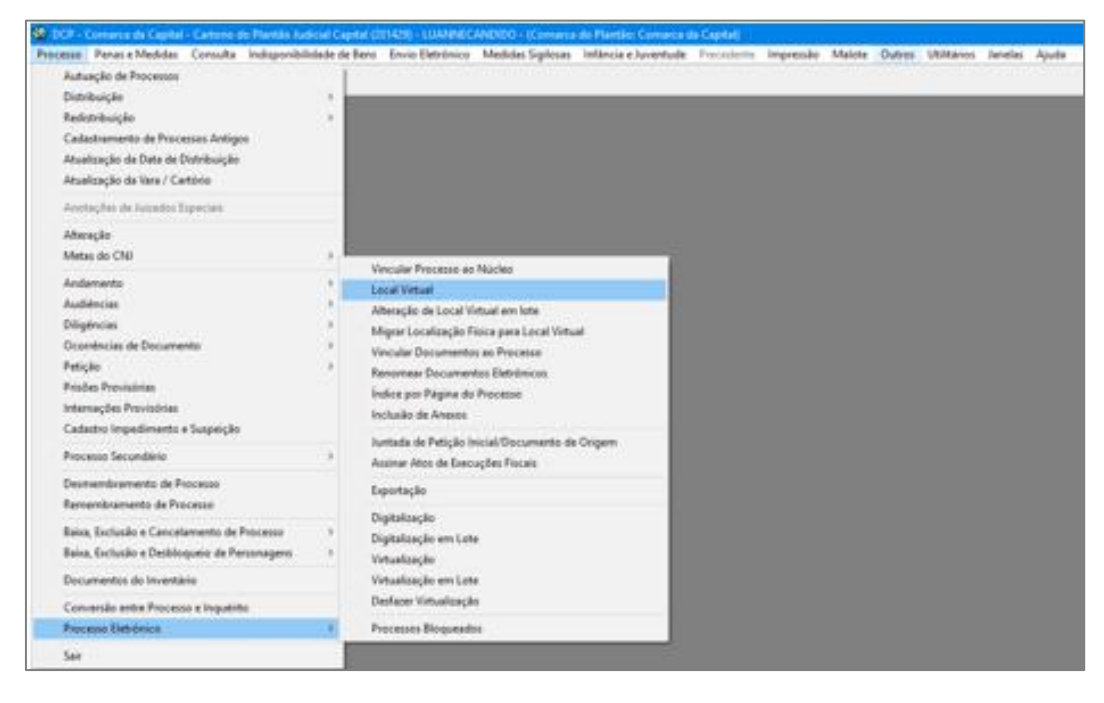

Figura 2 – Submenu Local Virtual.

Será aberta a tela **Local Virtual.** Digite no campo **Local**, a sigla "CONDEN" (Conclusão Desembargador Plantão).

B- Local Virtual (Processo/Documento) Cancelar Local: CONDEN Conclusão Desembargador Plantão <u>-</u> ? Sai<u>r</u> Alteração Ordenação: Por Data de Andamento  $\overline{\mathbf{v}}$ Filtro: Data Inclusão Processo CNJ Grau Data Dist/Hora Processo Num. dias Data do Andamento Juiz A<u>u</u>diências Proc. Eletrônico • Þ Desbloguear Marcar Todos Desmarcar Todos Imprimir ≣ 18

Caso haja processos a serem despachados, eles aparecerão neste local.

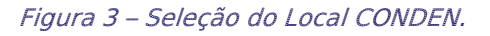

Para despachar um processo, selecione-o e clique no botão Andamento.

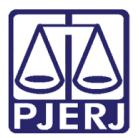

| <b>B</b> 3- | .ocal V                     | irtual (Process                                  | o/Documento)    |                          |                    |                                              |                  |            |                          |      |          |                      |                                                |                                  |
|-------------|-----------------------------|--------------------------------------------------|-----------------|--------------------------|--------------------|----------------------------------------------|------------------|------------|--------------------------|------|----------|----------------------|------------------------------------------------|----------------------------------|
| L           | .ocal:                      |                                                  |                 |                          |                    |                                              |                  |            |                          |      |          |                      | <b>^</b> ?                                     | <u>C</u> ancelar<br>Sai <u>r</u> |
| Filt        | o:                          |                                                  | •               | Ordenação:               | Por Data o         | le Andamento                                 | -                | Classe:    |                          |      | <b>•</b> |                      |                                                | Alteração                        |
|             |                             | Data Inclusão                                    | Processo CNJ    |                          | Grau               | Data Dist/Hora                               |                  | Num. dias  | Data do Andamento        | Juiz |          |                      | Liasse                                         | Andamento                        |
|             |                             | 02/07/2020                                       | 00              | .8.19.0001<br>.8.19.0001 | 1º Grau<br>1º Grau | 29/01/2019 às 10:39:<br>04/01/2019 às 15:11: | 16 hrs<br>13 hrs | 5/0<br>5/0 | 12/04/2019<br>17/04/2019 |      |          | Açi<br>Açi           | ão Penal - Procedimer<br>ão Penal - Procedimer | Audiências                       |
|             |                             | 02/07/2020                                       | 00              | 8.19.0001                | 1º Grau<br>2º Grau | 18/04/2019 às 15:09:<br>30/04/2019 às 15:46: | 53 hrs<br>46 hrs | 5/0        | 18/04/2019<br>30/04/2019 |      |          | Bu                   | sca e Apreensão em<br>beas Corpus - Criminal   | Pr <u>o</u> c. Eletrônico        |
| ſ           |                             |                                                  |                 |                          |                    |                                              |                  |            |                          |      |          |                      |                                                |                                  |
|             | •                           |                                                  |                 |                          |                    |                                              |                  |            |                          |      |          |                      | Þ                                              | <u>B</u> loquear                 |
| L L         | otal da r                   | 1 Processos                                      |                 |                          |                    |                                              |                  |            |                          |      |          |                      |                                                | Desbloguear                      |
| Ľ           | utar ue •                   | 4 FIOCESSOS                                      |                 |                          |                    |                                              |                  |            |                          |      |          | Marcar <u>T</u> odos | <u>D</u> esmarcar Todos                        | Imprimir                         |
|             | Advoga<br>> Ar<br>dinistéri | do(s): Aguinaldo<br>utor<br>o Público<br>5 CO(s) | José de Almeida | Filho (RJ057)            | 775)               |                                              |                  |            |                          |      |          |                      | Î                                              |                                  |
|             | 1-End.:                     | cyu(s)<br>: (logradouro não                      | o informado)    |                          |                    |                                              |                  |            | -                        |      |          |                      | ¥                                              |                                  |

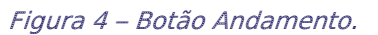

O andamento de conclusão com o nome do desembargador já deverá estar preenchido.

Preencha o campo **Data.** Selecione o **Tipo de ato**: "despacho" ou "decisão" e, no campo **Texto**, inclua a decisão do magistrado.

Para enviar o processo para a fila de assinatura clique no botão Env. Assinatura.

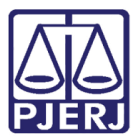

| 🗗 Andamento de Processos - Cartório do Plantão Judicial                                                                                                    | - • ×                 |
|----------------------------------------------------------------------------------------------------|-----------------------|
| Processo: 00000 2019.8.19.0001 80+ 💥 Distribuição: 24/01/2019                                                                                                    | <u>G</u> ravar        |
| Partes: LEONARDO DI TETET DI TETET NA MARCELA                                                                                                    | <u>C</u> ancelar      |
| Classe/Assunto: Atentado - Restituição / Dívida Ativa Não- Tributária                                                                                                    | Sair                  |
| Próx. Audiência: Não há audiências futuras marcada Proc.<br>Relac.:                                                                                                    | <u>L</u> imparTela    |
| Andamento: 1 Conclusão ao Juiz                                                                                                    | Novo                  |
| Dados da Fase       Obs       Aviso       Distribuição       Resumo       Personagens       Último andamento         Conclusão ao Juiz       Inclusão: 07/07/2020       Última alteração: 07/07/2020       Inclusão       Inclusão | <u> </u>              |
| Data: 07/07/2020 Juiz: Borges                                                                                                    | Processo              |
| Despacho/Sentença/Decisão                                                                                                    | Pu <u>b</u> licação   |
| Data:       07/07/2020       Image: Despacho C Sentença C Decisão       C Assinatura       Folhas:         Tipo:       15       Cita-se eletronicamente       Image: Comparente       Image: Comparente                            | G <u>u</u> ia Remessa |
| Modelo:                                                                                                    | Guia <u>D</u> evol.   |
| Texto: Teste                                                                                                    | <u> </u>              |
| Tam.: 5                                                                                                    | Audiências            |
|                                                                                                    |                       |
| Não pub/intimar partes     Ato valendo como mandado     Hé determine são     Reze para europrimentor     C Dis(c)                                                                                                    |                       |
| Env. Assinatura Assinar                                                                                                    |                       |
| Pub/Intimar Partes                                                                                                    | Imprimir              |
| Todos Ativos Todos Passivos                                                                                                    | Proc. Eletrônico      |
| Tipo da Parte Nome da Parte                                                                                                    |                       |
| Reqte LEONARDO                                                                                                    |                       |
|                                                                                                    |                       |
|                                                                                                    | Alberty fl. seals     |
| Retorno da Conclusão                                                                                                    |                       |
| Publicações                                                                                                    | Hist, Alter, 🏾 🎽      |

Figura 5 – Botão Env. Assinatura.

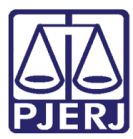

| Processo:                                                                                                    | 020.8.19.0001 SJ                                                                                                    | Distribuição: 22/06/202                                                                       | 0 <u>G</u> ravar                                  |
|----------------------------------------------------------------------------------------------------|----------------------------------------------------------------------------------------------------|-----------------------------------------------------------------------------------------------|---------------------------------------------------|
| Partes: Paciente: LUIS                                                                                                    |                                                                                                    |                                                                                               | <br>Cancelar                                      |
| asse/Assunto: Habeas Corpus                                                                                                    | · Criminal · Porte llegal de Arma de Fog                                                                                  | o de Uso Permitido (Art. 14 - Lei 10.826/03)                                                  | Sair                                              |
| róx. Audiência: Não há audiênc                                                                                                    | ias luturas marcade Proc.                                                                                                 | • Atem                                                                                        |                                                   |
| Andamento: 1 Cor                                                                                                    | nclusão ao Juiz                                                                                                    | - ?                                                                                           | Limpari ela                                       |
| Dadoo da Faca   Oha   Auton                                                                                                    | Dividuistal Davanal Davanaa                                                                                               | Último andamento                                                                              | Novo                                              |
| Conclusão ao Juiz Inclu                                                                                                    | são: 22/06/2020 (arimarms) Últim                                                                                          | a alteração: 23/06/2020 - K   ≤<   ≥>   2                                                     | Excluir                                           |
| Data: 22/06/2020 Ju                                                                                                    | iz Fabio                                                                                                    | × ?                                                                                           | Processo                                          |
| Despacho/Sentença/Deci                                                                                                    | são                                                                                                    |                                                                                               | Publicação                                        |
| Uata: 23/06/2020 ACC                                                                                                    | içao                                                                                                    | × .                                                                                           |                                                   |
| Time I will                                                                                                    |                                                                                                    |                                                                                               | Guia Remess                                       |
| Tipo: 19                                                                                                    | •                                                                                                    |                                                                                               | Guia Remess                                       |
| Tipo: 19<br>Modelo:                                                                                                    | 🔔 Documento carimbado e env                                                                                               | viado para o local de assinatura.                                                             | Guia Remess                                       |
| Tipo: 19<br>Modelo: Texto: HABEAS CD                                                                                                    | û Documento carimbado e env                                                                                               | riado para o local de assinatura.                                                             | Guia Remess<br>Guia Devol                         |
| Tipo: 19<br>Modelo: Texto: HABEAS CO<br>Resumo: Isto posto, d                                                                                                    | û Documento carimbado e env                                                                                               | viado para o local de assinatura.<br>OK                                                       | Guia Remess<br>Guia Devol<br>Iextos<br>Audiências |
| Tipo: 19<br>Modelo:<br>Texto: HABEAS CD<br>Resumo: Isto posto, d<br>nesse plantă                                                                                        | Documento carimbado e env                                                                                                 | viado para o local de assinatura.<br>OK<br>Fam: 256                                           | Guia Remes:<br>Guia Devol<br>Iextos               |
| Tipo: 19<br>Modelo:<br>Texto: HABEAS CO<br>Resumo: Isto posto, d<br>pesse plantă<br>Não pub/intimar partes<br>Há determinação Pra                                       | Documento carimbado e env<br>Ato valendo como mandado<br>zo para cumprimento:                                             | viado para o local de assinatura.<br>OK<br>I am.: 206<br>Dia(s)<br>Env. Assinatura Assinar    | Guia Remess<br>Guia Devol<br>Iextos<br>Audiências |
| Tipo: 19<br>Modelo:<br>Texto: HABEAS CO<br>Resumo: Isto posto, d<br>Inesse rilantă<br>Não pub/intimar partes<br>Há determinação Pra<br>Pub/Intimar Partes               | Documento carimbado e env<br>Ato valendo como mandado<br>zo para cumprimento:                                             | niado para o local de assinatura.<br>OK<br>I am: 256<br>Dia(s)<br>Env: Assinatura Assinar     | Guia Remess<br>Guia Devol<br>Iestos<br>Audiências |
| Tipo: 19<br>Modelo:<br>Testo: HABEAS CO<br>Resumo: Isto posto, d<br>nesse rilantă<br>Não pub/intimar partes<br>Há determinação Pra<br>Pub/Intimar Partes                | Documento carimbado e env<br>Ato valendo como mandado<br>zo para cumprimento: C C                                         | riado para o local de assinatura.<br>OK<br>Fam: 256<br>Dia(s)<br>Env. Assinatura<br>Assinar   | Guia Remess<br>Guia Revol<br>Iextos<br>Audiências |
| Tipo: 19<br>Modelo:<br>Texto: HABEAS CO<br>Resumo: Isto posto, d<br>nesse clantă<br>Não pub/intimar partes<br>Há determinação Pra<br>Pub/Intimar Partes<br>Todos Ativos | Documento carimbado e env     Ato valendo como mandado zo para cumprimento:      C C     Todor Passivos     Nome da Parte | niado para o local de assinatura.<br>OK<br>I am.: 256<br>Dia(s)<br>Env. Assinatura<br>Assinar | Guia Remess<br>Guia Devol<br>Iextos<br>Audiências |

Figura 6 – Mensagem de Atenção

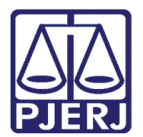

## 3. Como assinar os atos do juiz e mandados

Para assinar o ato, clique no menu Envio Eletrônico e no submenu Assinatura/ Expedição de Documento –Juiz.

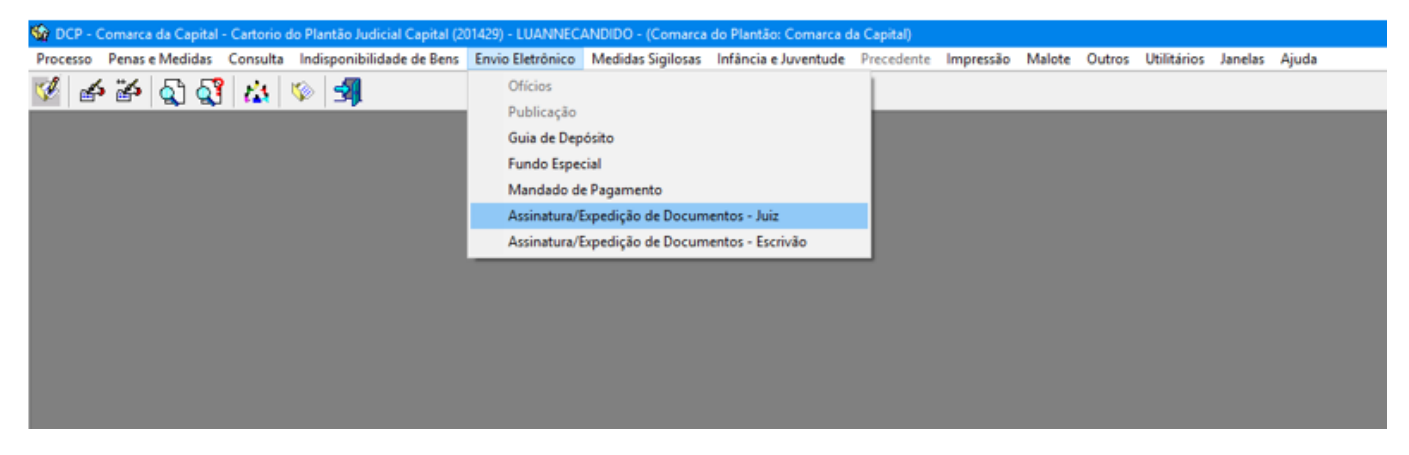

Figura 7 – Submenu Assinatura/ Expedição de Documento – Juiz.

Caso a pessoa que esteja acessando o sistema não seja magistrado, aparecerá a mensagem abaixo. Clique em OK.

Caso o login de acesso seja do magistrado, a tela de assinatura será carregada imediatamente.

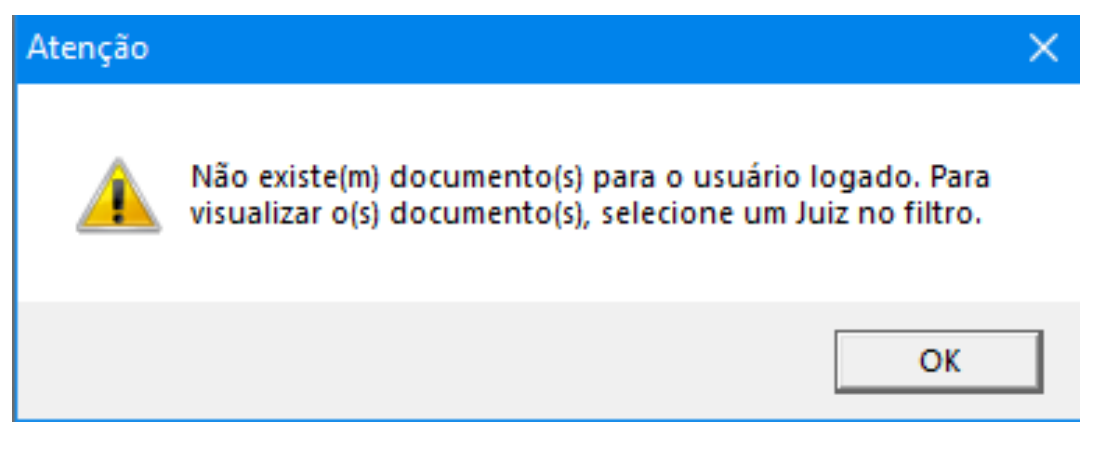

Figura 8 – mensagem de Atenção do Sistema.

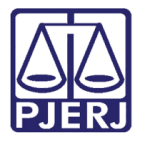

Caso a pessoa que esteja acessando o sistema não seja magistrado, será necessário clicar no campo **Filtro JUIZ** e selecionar o nome do magistrado.

| Visualizador de Documentos Eletrônicos Juiz |                                                         | - |      | × |
|---------------------------------------------|---------------------------------------------------------|---|------|---|
|                                             |                                                         |   |      |   |
|                                             |                                                         |   |      |   |
|                                             |                                                         |   |      |   |
|                                             |                                                         |   |      |   |
|                                             |                                                         |   |      |   |
|                                             |                                                         |   |      |   |
|                                             |                                                         |   |      |   |
|                                             |                                                         |   |      |   |
|                                             |                                                         |   |      |   |
|                                             |                                                         |   |      |   |
|                                             |                                                         |   |      |   |
|                                             |                                                         |   |      |   |
|                                             |                                                         |   |      |   |
|                                             |                                                         |   |      |   |
|                                             |                                                         |   |      |   |
| Filtro Juiz                                 |                                                         |   |      |   |
| Jose                                        |                                                         |   |      |   |
| - Marco<br>- Vane                           | ar Todos <u>A</u> ssinar <u>Rejeitar</u> <u>Excluir</u> | _ | Sair |   |

#### Figura 9 – Seleção do magistrado.

Então, selecione as peças que deseja assinar clicando no quadrado ao lado do número do processo e clique no botão **Assinar**.

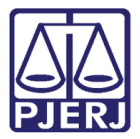

Nesta tela de assinatura aparecerão Atos e Mandados.

| W DCF -  | contarca | ua capitai | - cartono | do Fiancao Judicial Capital (a | contracto) - comininaco | MNDIDO - (Comarca    | uo Fiantao, comarca o                                                                                                    | ia Capital) |           |        |        |             |         |       |
|----------|----------|------------|-----------|--------------------------------|-------------------------|----------------------|----------------------------------------------------------------------------------------------------|-------------|-----------|--------|--------|-------------|---------|-------|
| Processo | Penas e  | Medidas    | Consulta  | Indisponibilidade de Bens      | Envio Eletrônico        | Medidas Sigilosas    | Infância e Juventude                                                                                                    | Precedente  | Impressão | Malote | Outros | Utilitários | Janelas | Ajuda |
| 🐼 🏼 📣    | s 🎿 🛛    | តា តា      | 1 4       | 🔞 🚽                            |                         |                      |                                                                                                    |             |           |        |        |             |         |       |
|          |          |            | ]   ••••  | ·                              |                         |                      |                                                                                                    |             |           |        |        |             |         |       |
|          |          |            |           |                                |                         |                      |                                                                                                    |             |           |        |        |             |         |       |
|          |          |            |           | Visualizador de Docu           | mentos Eletrônicos      | luiz                 |                                                                                                    |             |           |        |        |             | п       | X     |
|          |          |            |           |                                |                         |                      |                                                                                                    |             |           |        |        |             |         |       |
|          |          |            |           | 🖃 🔲 📄 Documentos Div           | versos                  |                      |                                                                                                    |             |           |        |        |             |         |       |
|          |          |            |           | 🖻 🗌 🛄 Vara do Pla              | ntão Judicial Capital   |                      |                                                                                                    |             |           |        |        |             |         |       |
|          |          |            |           |                                | 2015                    | 001                  |                                                                                                    |             |           |        |        |             |         |       |
|          |          |            |           |                                | Mandado de Intimac      | 20 n / fine diversos |                                                                                                    |             |           |        |        |             |         |       |
|          |          |            |           |                                | Manadao de manag        | do p/ fina diversos. |                                                                                                    |             |           |        |        |             |         |       |
|          |          |            |           |                                |                         |                      |                                                                                                    |             |           |        |        |             |         |       |
|          |          |            |           |                                |                         |                      |                                                                                                    |             |           |        |        |             |         |       |
|          |          |            |           |                                |                         |                      |                                                                                                    |             |           |        |        |             |         |       |
|          |          |            |           |                                |                         |                      |                                                                                                    |             |           |        |        |             |         |       |
|          |          |            |           |                                |                         |                      |                                                                                                    |             |           |        |        |             |         |       |
|          |          |            |           |                                |                         |                      |                                                                                                    |             |           |        |        |             |         |       |
|          |          |            |           |                                |                         |                      |                                                                                                    |             |           |        |        |             |         |       |
|          |          |            |           |                                |                         |                      |                                                                                                    |             |           |        |        |             |         |       |
|          |          |            |           |                                |                         |                      |                                                                                                    |             |           |        |        |             |         |       |
|          |          |            |           |                                |                         |                      |                                                                                                    |             |           |        |        |             |         |       |
|          |          |            |           |                                |                         |                      |                                                                                                    |             |           |        |        |             |         |       |
|          |          |            |           |                                |                         |                      |                                                                                                    |             |           |        |        |             |         |       |
|          |          |            |           |                                |                         |                      |                                                                                                    |             |           |        |        |             |         |       |
|          |          |            |           |                                |                         |                      |                                                                                                    |             |           |        |        |             |         |       |
|          |          |            |           |                                |                         |                      |                                                                                                    |             |           |        |        |             |         |       |
|          |          |            |           |                                |                         |                      | New York Control of Control of Co |             |           |        |        |             |         |       |
|          |          |            |           | l                              |                         |                      | New York Control of Control of Co |             |           |        |        |             |         |       |
|          |          |            |           | Tipo Documento                 |                         |                      | venue                                                                                                    |             |           |        |        |             |         |       |
|          |          |            |           | Filtro Juiz                    |                         |                      | 1                                                                                                    |             |           |        |        |             |         |       |
|          |          |            |           | Vanessa de                     |                         | <u> </u>             |                                                                                                    |             |           |        |        |             |         |       |
|          |          |            |           | K( (( )) ))                    | Desmarcar Todos         | Marcar Todos         | Assinar Bei                                                                                                    | eitar       | Excluir   |        |        |             | Sair    | 1     |
|          |          |            |           |                                |                         |                      |                                                                                                    |             |           |        |        |             |         |       |
|          |          |            |           |                                |                         |                      |                                                                                                    |             |           | _      | _      | _           | _       |       |

Figura 10 – Visualizador de Documentos Eletrônicos do Juiz.

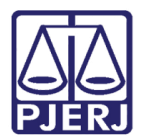

## 4. Histórico de Versões

| Versão | Data       | Descrição da alteração         | Responsável            |
|--------|------------|--------------------------------|------------------------|
| 1.0    | 01/07/2020 | Elaboração da Dica             | Luanne Martins Candido |
| 1.0    | 06/07/2020 | Revisão de Conteúdo            | Maria Eugênia Borges   |
| 1.0    | 07/07/2020 | Revisão ortográfica e Template | Joanna Liborio         |
|        |            |                                |                        |